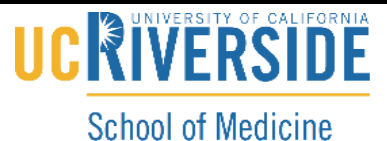

Knowledge Base

School of Medicine Office of Information Technology

### <u>Change your Password in EMS</u> (For SP User's Only)

1. Click on your Username located at the top right-hand corner of the window.

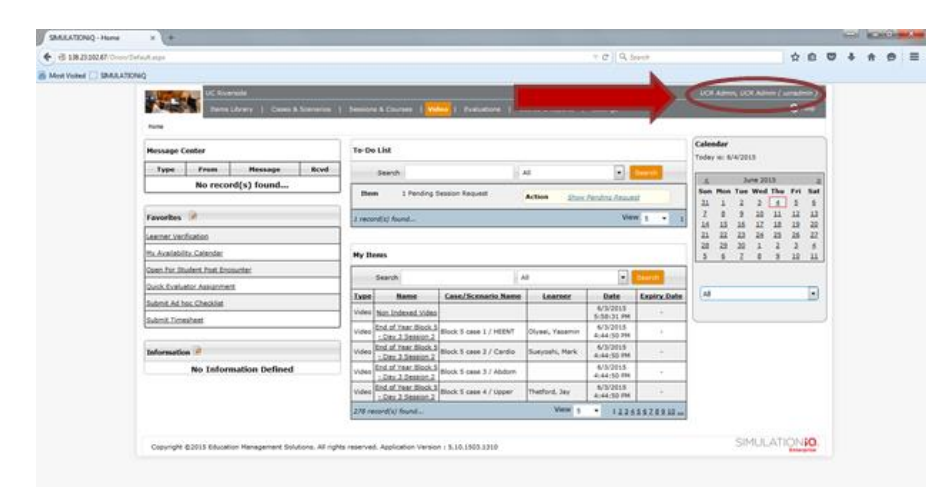

#### 2. Click on Profile.

| SWALKTONG-Have x . |                                                                                                    |             |                        |                         |                 |                          |             |                                                                                                    | Acres 1 | C.R.C. | -   |              |
|--------------------|----------------------------------------------------------------------------------------------------|-------------|------------------------|-------------------------|-----------------|--------------------------|-------------|----------------------------------------------------------------------------------------------------|---------|--------|-----|--------------|
| • P @ 182530       | 40 Overs Dehault ages                                                                                           |             |                        |                         |                 | + 12   9,                | See.        | ☆ B                                                                                                    | .0      | +      | A 6 | <b>9</b> ( ) |
| Most Voted [] ShAp | LATIONO DE LA CONTRA DE LA CONTRA DE LA CONTRA DE LA CONTRA DE LA CONTRA DE LA CONTRA DE LA CONTRA DE LA CONTRA |             |                        |                         |                 |                          |             |                                                                                                    |         |        |     |              |
|                    | Unit Street (Constant)                                                                                          | ( freenes   | & Courses   1          | ildea   Frailantine   1 | aria Kitapola   | 1.140                    |             | UCR Advers, UCR Advers ( arredress )<br>UCR Advers, UCR Advers                                                                             |         |        |     |              |
|                    | Hessage Center                                                                                                  | To-Do       | List                   |                         |                 | -                        |             |                                                                                                    |         |        |     |              |
|                    | Type From Hessage Royd                                                                                          |             | Search Al              |                         |                 |                          |             | REAM                                                                                                    |         |        |     |              |
|                    | No record(s) found                                                                                              | Bes         | 1 Pending              | Session Request         | Action Stor     | Pending Report           |             | Sun Mon Tuo Wed The Fri Sat                                                                                                    |         |        |     |              |
|                    | teverlas 🦻                                                                                                    | 1 /00/17    | Cill found             |                         |                 | We                       |             |                                                                                                    |         |        |     |              |
|                    | Lawner Verfication                                                                                              |             |                        |                         |                 |                          |             |                                                                                                    |         |        |     |              |
|                    | The Availability Calendar My Reens                                                                              |             |                        |                         |                 |                          |             | 1 1 2 1 1 1 1                                                                                                    |         |        |     |              |
|                    | Guen For Student Post Ecounter                                                                                  | Search Al + |                        |                         |                 |                          |             |                                                                                                    |         |        |     |              |
|                    | Quick Evaluator: Apalgement                                                                                     | Tune        | Name                   | Case/Scenario Barre     | Learner         | Date                     | Exetry Date | AI 🕄                                                                                                    |         |        |     |              |
|                    | Isleni, Ad Jos, Checklat                                                                                        | Video       | Test format            | Onar Test Case          | Diff. Shuferin  | 6/11/2015                |             |                                                                                                    |         |        |     |              |
|                    | (Sulmit, Timesheet                                                                                              | Video       | SP Training<br>6/11/15 | MI-DRMC Headache        | , this Students | 8/11/2018<br>30:16:55 AM | -           | Second<br>Name Test formal                                                                                                    |         |        |     |              |
|                    | Information 🖗                                                                                                   | Video       | SE Training<br>SCLU3   | 7H-DRHC Headache        | Learner, Mason  | 6/11/2018<br>10:16:15 AM | 42          | Location \$431,4248                                                                                                    |         |        |     |              |
|                    | No Information Defined                                                                                          | Video       | SP Training<br>6/11/15 | PH-DRMC Headache        | , 1915 Students | 6/11/2015<br>30:07:45 AM | 141         | AM AM                                                                                                    |         |        |     |              |
|                    |                                                                                                    | Video       | SP Training<br>6/11/13 | PH-DANC Headache        | Learner, Hacon  | 6/11/2015<br>10:07:45 AM |             | Wollete Confusion                                                                                                    |         |        |     |              |
|                    |                                                                                                    | 287 rec     | ord(a) found_          |                         | View 8          | • 1223                   | 5678932 w   | Participante des                                                                                                    |         |        |     |              |
|                    |                                                                                                    |             |                        |                         |                 |                          |             | Name 07.5cmma.013018<br>Location 94:0.15346<br>940.15346<br>Defe/Time 4/11/2018 10:00:00<br>A4<br>Update /Persuantia<br>Update /persuantia |         |        |     |              |

3. Type in your desired password in both Password AND Confirm Password sections.

# 

### School of Medicine Office of Information Technology

## Knowledge Base

| SAALATIONQ - UCK Admin - × +                                                                                                    |                                                                                                    |                                                                                                    |                                                                                                    |                                   |   |     | 100   |
|----------------------------------------------------------------------------------------------------|----------------------------------------------------------------------------------------------------|----------------------------------------------------------------------------------------------------|----------------------------------------------------------------------------------------------------|-----------------------------------|---|-----|-------|
| 🔶 🗄 1821202.67 Orese Settings Settings & rest, Pap                                                                                                    | carps) on a MORE and Co. Stagling advects (MIN-875)                                                                                                    | sriet-worker.wolder.ch-shirowooliko                                                                 | ytWordeladToPOvyM T (21) 9, Seech                                                                                                    | ☆ @                               | 9 | 4 1 | <br>= |
| Most Volted [] SMALATIONO                                                                                                    |                                                                                                    |                                                                                                    |                                                                                                    |                                   |   |     |       |
| and the second second se | Enerale                                                                                                    |                                                                                                    |                                                                                                    | R Adres, UCR Adress ( suradress ) |   |     | 1     |
|                                                                                                    | rra Library   Cassa & Scanarcal   20                                                                                                    | ennes & Courses   Wiles   Evaluations                                                               | Scoles & Reports   Settings                                                                                                    | () teta                           |   |     |       |
| Selle > OCKAMALO                                                                                                    | OR Admin                                                                                                    |                                                                                                    | (18 Note Of These)                                                                                                    | processing processing             |   |     |       |
| 100                                                                                                    | To be a set of the set of the set |                                                                                                    |                                                                                                    | Cuface All                        |   |     |       |
| 1.4                                                                                                    | [-] General Information                                                                                                    |                                                                                                    | Table of Cor                                                                                                    | tents   Top                       |   |     |       |
|                                                                                                    | complete the required held<br>and must have at last one                                                                                                    | and then click Save Changes, rassword must be<br>letter, one number and a special character, System | at least 8 characters<br>1 will generate                                                                                                    |                                   |   |     |       |
| USER PROF                                                                                                    | Learner ID if out provided.                                                                                                    |                                                                                                    |                                                                                                    |                                   |   |     |       |
| Harran                                                                                                    | First Name <sup>®</sup> UCR Adm                                                                                                    | in Learner 35 3173                                                                                  |                                                                                                    |                                   |   |     |       |
| Second                                                                                                    | Middle Shifted                                                                                                    | Guar Nama" utret                                                                                    | per la constanti de la constanti de |                                   |   |     |       |
| Videos                                                                                                    | Last Nama" UCLAdm                                                                                                    | " Patrent"                                                                                          |                                                                                                    |                                   |   |     |       |
|                                                                                                    |                                                                                                    | Confirm                                                                                             |                                                                                                    |                                   |   |     |       |
|                                                                                                    | Secondary (                                                                                                    |                                                                                                    |                                                                                                    |                                   |   |     |       |
|                                                                                                    | (ma)                                                                                                    | Access Card ID                                                                                      |                                                                                                    | Optional Planure                  |   |     |       |
|                                                                                                    | Supervisor                                                                                                    | Supervoor                                                                                           |                                                                                                    | Sere Charges                      |   |     |       |
|                                                                                                    | field.                                                                                                    | Balance Artho                                                                                       |                                                                                                    |                                   |   |     |       |
|                                                                                                    |                                                                                                    |                                                                                                    |                                                                                                    |                                   |   |     |       |
|                                                                                                    | L1. Permission                                                                                                    |                                                                                                    | Table of Cor                                                                                                    | dests 1 Tes                       |   |     |       |
|                                                                                                    | Club the checkbox(es) head                                                                                                    | to the Tesk Access items you with to essign to this                                                 | user. Club Create New Task Access to define a new Task                                                                                                    | Access Name. Click Save           |   |     |       |
|                                                                                                    | Changes.                                                                                                    |                                                                                                    |                                                                                                    |                                   |   |     |       |
|                                                                                                    |                                                                                                    |                                                                                                    |                                                                                                    | Create New Yash Access            |   |     |       |
|                                                                                                    | Tank Access                                                                                                    | Leak Access Name                                                                                    | Unor Tope                                                                                                    |                                   |   |     |       |
|                                                                                                    | (2) Ad-                                                                                                    | uniatratur                                                                                          | Administrator                                                                                                    |                                   |   |     |       |
|                                                                                                    | SE AV                                                                                                    | lducetor.                                                                                           | Administration                                                                                                    |                                   |   |     |       |
|                                                                                                    | SZ Bolo                                                                                                    | ator                                                                                                | Edulator                                                                                                    |                                   |   |     |       |

4. Click Save All Changes then click Home.

| SMALLATIONIQ - UCRAdmin,                       |                                                                                                    |                                                                                                    |                                                                                                    |                                                                                                    |   |     |   |
|------------------------------------------------|----------------------------------------------------------------------------------------------------|----------------------------------------------------------------------------------------------------|----------------------------------------------------------------------------------------------------|----------------------------------------------------------------------------------------------------|---|-----|---|
| • @ 18213241 Own-Telling-Templetony/Paperpeter | APPEND Supplements                                                                                                    | ind States Contraction - Manager - Manager - Manager - Manager - Manager - Manager - Manager - Manager - Manager                                                                                                    | (ONO)/Huminitalian/OnyAl = C [] Q, Source                                                                                                    | 0                                                                                                    | 4 | n 9 | = |
| Most Valued 🛄 SMILATIONQ                       |                                                                                                    |                                                                                                    |                                                                                                    |                                                                                                    |   |     |   |
| See Profile                                    | Canno & Samanna V. Constant Andrew Constant and the second second sec | Schermen & Courses ( ). Moles ( ). Solutioned  anter  of Andrés and Bannes des Sances d'Angeles. Assessed de sances d'Angeles. Angeles Angeles Angeles Angeles Angeles Angeles Angeles Angeles Sances Sances | 1 Source & Rounds ( ) Solings 1 Source & Rounds ( ) Solings 1 Source & Rounds 1 Source & Rounds | In a second second seco |   |     |   |
|                                                | Talk Access                                                                                                    | Lask Access Name                                                                                                    | User.Tape                                                                                                    |                                                                                                    |   |     |   |
|                                                | 9                                                                                                    | Administrator                                                                                                    | Administration                                                                                                    |                                                                                                    |   |     |   |
|                                                | 9                                                                                                    | 6 AV Educator                                                                                                    | Admongstratur                                                                                                    |                                                                                                    |   |     |   |
|                                                | 12                                                                                                    | Educator                                                                                                    | Educator                                                                                                    |                                                                                                    |   |     |   |